新疆生态环境保护协会网站管理平台

会员使用操作手册

新疆维吾尔自治区生态环境保护产业协会

2025年3月

•••

# 目 录

| <i>—</i> , | 访问网站2              |
|------------|--------------------|
| <u> </u>   | 会员登录及注册3           |
|            | 1、会员登录             |
|            | 2、填写会员信息           |
|            | 3、非会员单位入会申请5       |
| 三、         | 会员管理系统功能6          |
|            | 1、文章管理7            |
|            | 2、服务中心9            |
|            | 3、培训报名14           |
|            | 4、入会申请管理15         |
|            | 5、招聘管理16           |
| 四、         | 专家库证书等电子化证书下载、查询18 |
| 五、         | 会员单位宣传展示区模块20      |

## 一、访问网站

- 适用浏览器:谷歌、IE10 及其以上版本、360 极速版
- 网址: http://www.xjhbcy.cn/
- 进入首页如下图所示:

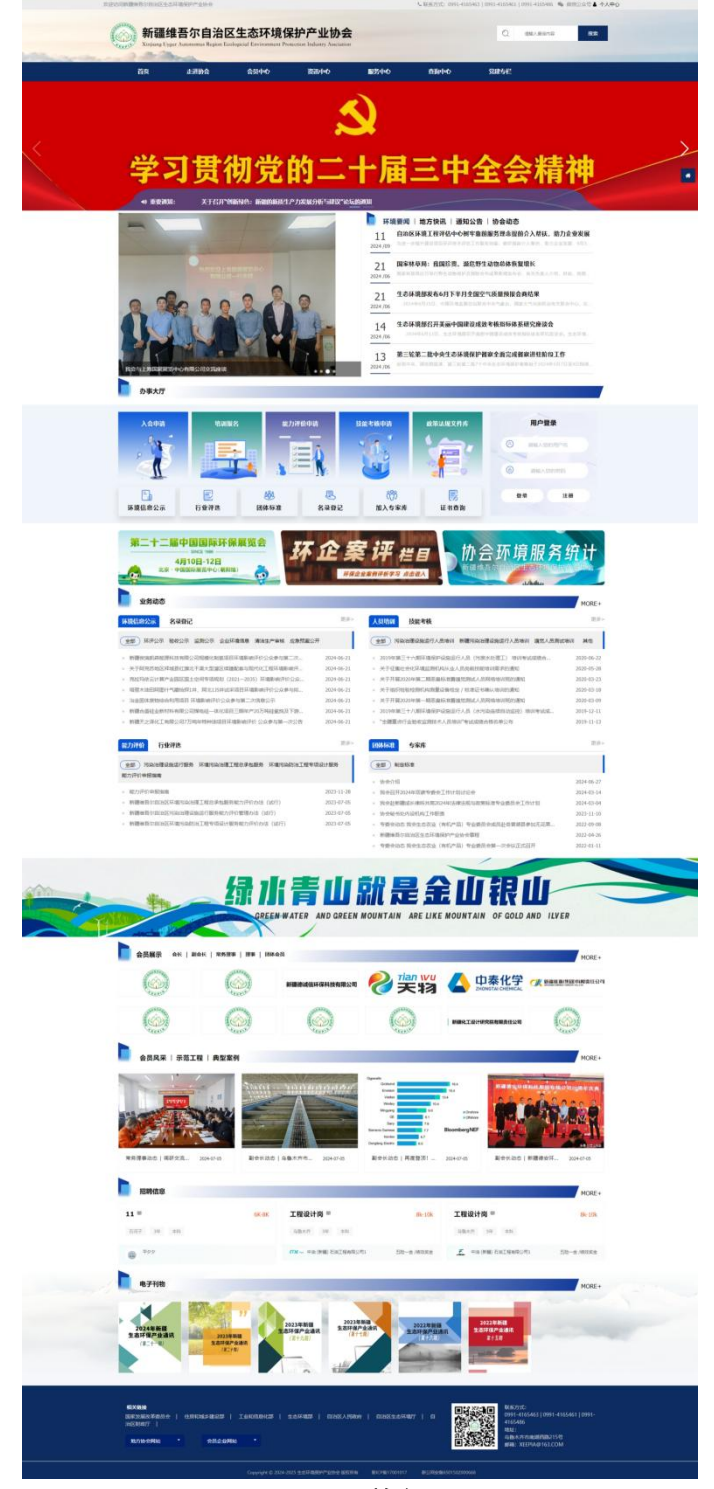

图:前台

## 二、会员登录及注册

### 1、会员登录

已线下申请过协会的会员单位,使用会员账号登录。用户登录名为:单位 名称全称(中文),密码:2222222,登录后请进入会员中心尽快修改登录密 码。

注: 一个会员单位仅此一个会员账号,请指定专人妥善保管单位账号和密 码。

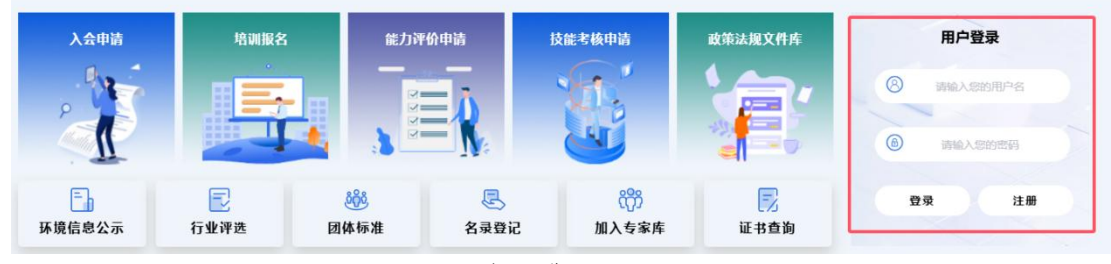

图: 会员登录页面

2、填写会员信息

登录会员账号后,请各单位尽快补录会员信息

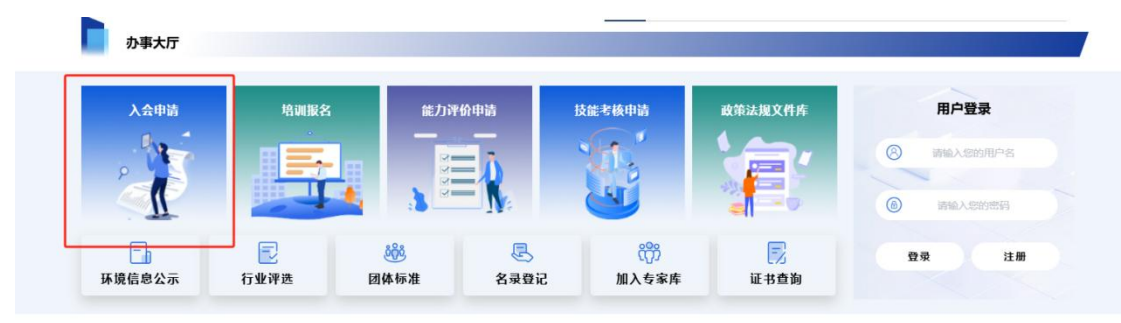

图:入会申请页面

点击前台首页"办事大厅一入会申请",根据表格中内容填写相关信息提 交平台审核,带\*号为必填项。请正确填写入会申请中联系人、地址、邮箱等相 关信息,便于协会在提供相关会员服务中业务对接。带\*号为必填项。

| ( | 新疆维<br>Xinjiang Uyar | 主吾尔自治区<br>ar Autonomus Region Ec | 区生态环境(<br>ologicial Environment Pr | 保护产业协<br>rotection Industry Asscia | <b>A</b> tion |           | Q seve    | 8/1 <b>2</b> |
|---|----------------------|----------------------------------|------------------------------------|------------------------------------|---------------|-----------|-----------|--------------|
|   | 首页                   | 走进协会                             | 会员中心                               | 资讯中心                               | 服务中心          | 查询中心      | 党建专栏      |              |
|   | #                    | 请会员类型                            |                                    |                                    |               |           |           |              |
|   | - 4                  | 18849: Initiality                |                                    |                                    |               |           |           |              |
|   | φ.                   | 位基本信息:                           |                                    |                                    |               |           |           | •            |
|   | - 4                  | NO 56: 316.200                   | 58                                 |                                    |               |           |           |              |
|   | *统一社会级               | warden interview                 | 社会信用代码                             |                                    |               |           |           |              |
|   | *入会经办人国              | <b>派方式:</b> 法领写正确                | 手机号码,用于接收入会员                       | (功、会赛票招等信息                         |               |           |           |              |
|   | - 10                 | Higlogo:                         | 文件,且不能过500秒,如设有5                   | 单位logo,用企业名称制成数k                   | 上传到可。         |           |           |              |
|   | - 249                | A研説本: A新主体<br>日配上作jpg/pag        | 文件, 目不超过500kb                      |                                    |               |           |           |              |
|   | * 6                  |                                  |                                    | *单位人数: 同                           | 输入单位总入数       | 请输入中纵职称人政 | 销输入高级影称人数 |              |

图|入会申请填报信息页面

注: "单位 logo"为必填项,该信息在网站首页"会员展示"栏目显示推荐。如单位暂时还没有单位 logo,可用文字截图上传,或联系协会工作人员。

|         | 请输入主要产品及技术                                                                     | _  |
|---------|--------------------------------------------------------------------------------|----|
| * 附件材料: | <u> </u>                                                                       | 10 |
|         | 入会申请表.doc<br>请下载入会申明,法人签字、加盖公章后上传,并上传单位营业执照复印件、单位资质证书复印件、产品说明书、代理(授权)委托书等有关材料。 |    |
| * 付款凭证: | 启击上传                                                                           |    |

注: "付款凭证"请上传 2025 年度会费缴纳凭证。按照我会《会费管理办法》规定, 会员单位会费 2000 元/年;理事单位会费 5000 元/年;常务理事单位会费 10000 元/年;副 会长单位会费 20000 元/年。

|        | 身份           | 职务             | 姓名             | 手机             | 邮箱             | 办公电话                                                                                                    |      |
|--------|--------------|----------------|----------------|----------------|----------------|----------------------------------------------------------------------------------------------------|------|
| 通讯录:   | 法人           | 请输入职务          | 请输入姓名          | 请输入手机          | 请输入邮箱          | 请输入办公电话                                                                                                    |      |
| 通讯录:   | 单位代表         | 请输入职务          | 请输入姓名          | 请输入手机          | 请输入邮箱          | 请输入办公电话                                                                                                    |      |
| 通讯录:   | 联系人          | 请输入职务          | 请输入姓名          | 请输入手机          | 请输入邮箱          | 请输入办公电话                                                                                                    |      |
|        |              |                |                | +              |                |                                                                                                    |      |
| ☑ 我单位自 | 愿加入新疆维吾尔自治区生 | 态环境保护产业协会,承诺所提 | 供的申请材料、获奖证明、资源 | 新证明及相关的文件均真实、有 | 效,并经过本单位核实,遵守养 | 所疆谁吾尔自治区生态环境保护产业协会章                                                                                                    | 程的有关 |
| 规定.    |              |                |                |                |                |                                                                                                    |      |
| 注: 为保障 | 入会手续顺利办理,请务: | 必如实填写本表的各项内容   |                |                |                | and the second second se |      |

图:入会申请提交

填写完所有必填项后,点击"申请"提交审核,入会申请提交后,在"个

人中心"一"会员管理"查看审核状态,显示"已完成"为审核通过。"未审 核通过"或"待审核"可以点击"重新申请"再次修改资料并提交。

## 3、非会员单位入会申请

### 1) 用户注册

首页"办事大厅"右侧用户登录页面,进行账号注册。

| 8  | 请输入您的用 | 户名 |
|----|--------|----|
| 6  | 请输入您的题 | 部码 |
|    |        |    |
| 登录 | 录      | 注册 |

### 图: 用户注册页面

用户登录区域,点击"注册"按钮,进入用户注册页面,如下图所示:

| 用户型 | 绿名         |         |
|-----|------------|---------|
| 单位名 | 称(与注册名称    | 尔—致)    |
| 邮箱  |            |         |
| 手机制 | <u>1</u> ) |         |
| 密码  | (8-16位包含数号 | 字,字母,符号 |
| 确认5 | 码          |         |
| 我已  | 阅读并同意《月    | 月户注册协议》 |
|     | 注册         | Ð       |

#### 图:用户注册页面

"用户登录名"建议填写单位简称或简单易记的; "单位名称"与注册名称一致; "密码"至少8位,包含数字+字母+符号; 若注册成功,系统自动提示; 若输入有误,系统会明确提示。

建议同一个单位尽量不要重复注册多个账号,共用一个单位账号。

注: 用户名称不能重复注册。

## 2) 用户登录

用户登录后自动跳转到"用户信息"页面,可根据表格内容补充完整,也 可从首页右上角"个人中心"进入此栏目。用户名、公司名称、手机号、邮箱 地址可进行更改。

| 用户名            |  |  |
|----------------|--|--|
| 协会             |  |  |
| 公司名称           |  |  |
| 协会             |  |  |
| 手机号            |  |  |
| XXXXX          |  |  |
| 邮箱地址           |  |  |
| xeepia@163.com |  |  |

图: 用户信息页面

3) 会员申请

用户可通过首页"办事大厅一入会申请"模块,办理入会事宜。具体操作 流程参照"2、会员信息填写"

| 入会申请 |                                        |             | Plá thiế | 技能考核申请                                                        | 政策法规文件库 | Cbright 您好~         |
|------|----------------------------------------|-------------|----------|---------------------------------------------------------------|---------|---------------------|
| 「「「」 | 10000000000000000000000000000000000000 | <b>8</b> 88 | 見        | ₩<br>10<br>10<br>10<br>10<br>10<br>10<br>10<br>10<br>10<br>10 | 11      | 英型: 普通会员<br>退出 会员中心 |

图:入会申请页面

## 三、会员管理系统功能

会员登录后,点击会员中心进入会员管理平台,可发布环境信息公示,申 报能力评价、人员培训、技能考核、名录登记、团体标准等业务。

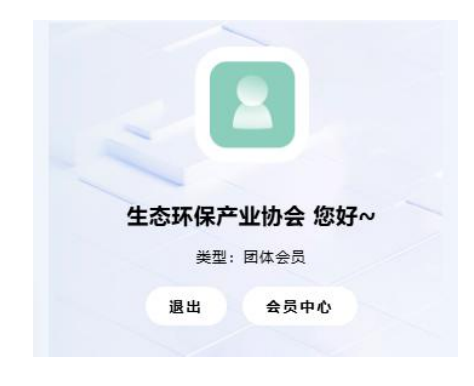

图:登录页面

进入会员管理平台,可在首页查看会员有效期。点击右上角用户名可修改 单位 logo、企业简介、密码等信息。

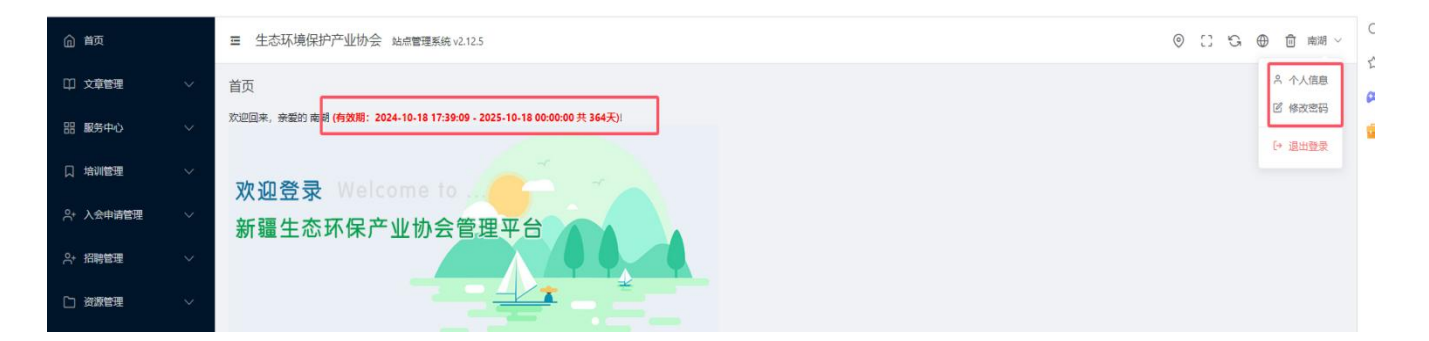

### 图: 会员管理平台

| 员基本信息 | 发  | 票信息 | (    |            |     |        |            |      |        |   |   |     |   |   |   |    |          |     |            |           |   |   |   |  |
|-------|----|-----|------|------------|-----|--------|------------|------|--------|---|---|-----|---|---|---|----|----------|-----|------------|-----------|---|---|---|--|
|       |    |     | logo |            |     |        |            |      |        |   |   |     |   |   |   |    |          |     |            |           |   |   |   |  |
|       |    | 企   | 业风采  | ě o        | 选择图 | 片      |            |      |        |   |   |     |   |   |   |    |          |     |            |           |   |   |   |  |
|       |    | 公   | 司介绍  | 3          |     |        |            |      |        |   |   |     |   |   |   |    |          |     |            |           |   |   |   |  |
| 件编辑   | 视图 | 插入  | 格式   | 工具表        | 格   | 帮助     |            |      |        |   |   |     |   |   |   |    |          |     |            |           |   |   |   |  |
| ) ∂ E | I  | Ū   | ÷    | 系统字体       | C . | $\sim$ | 16px       | ∨ 段落 | $\sim$ | ₽ | Ξ | ⊒ ≣ | ₫ | ≥ | Ξ | iΞ | <u>A</u> | × 4 | <u>*</u> ~ | <u></u> × | H | Ω | ۲ |  |
|       | 2  | ►   | 8    | <b>(;)</b> | Я   | ¶<     | $\diamond$ | 批量上传 |        |   |   |     |   |   |   |    |          |     |            |           |   |   |   |  |

#### 图: 个人信息修改页面

## 1、文章管理

点击"文章管理一文章发布"可发布会员最新动态,并查看文章发布列表、

## 审核状态。

| <b>企</b> 首页 | ■ 生态环境保护产业协会 站点         | 管理系统 v2.12.5 |      |          |      |                           |        |       |     | ⊚ 0 | G @ | 前 南湖 ~    |
|-------------|-------------------------|--------------|------|----------|------|---------------------------|--------|-------|-----|-----|-----|-----------|
| 印 文章管理      | 文章列表 站点文章的增删改查          |              |      |          |      |                           |        |       |     |     |     | 首页 / 文章列表 |
| 文章发布        | 文章分类: 请选择               | > 是否发布: 请选   | 2    | > 是否热门:  | 青选择  | > 是否推荐:                   | 请选择 >> | 是否置顶: | 请选择 |     |     |           |
| 品 服务中心      | 作者: 谐磁入                 | ■核人: 清強入     |      | 审核状态: 语述 | 译    | <ul> <li>文章标题:</li> </ul> | 諸協入    |       |     |     |     |           |
| 口培训管理       | 发布时间: ③ 开始日期<br>创建文章 导出 | 至 结束日期       | 搜索   | 清空       |      |                           |        |       |     |     |     |           |
| А→ 入会申请管理   | 「标题                     | 父级分类         | 分类   | 阅读量      | 审核状态 | 创建时间                      | 发布时间   | 发布    | 热门  | 推荐  | a l | 操作        |
| A+ 招聘管理     |                         | 会员中心         | 会员风采 | 0        | 待审核  | 2024-11-01 16:20:1        | 10     | 否     | 否   | 否   |     | 预览 编辑     |

#### 图: 文章发布页面

进入文章发布页面,点击"创建文章-会员中心-会员风采"进入文章编辑 页,带\*为必填项,其他可选填。会员在不提交状态可以多次保存修改,网站安 装敏感词筛选插件,点击提交时会提示内容中存在的敏感词无法上传成功,请 修改正确后再提交,选择提交审核后,文章会进入待审核状态。

| *分类 前选<br>*标题 第编/<br>关键词 第编/<br>多天理说:<br>携题 第编/<br>图片 西 克.<br>文堂来源 第编                                                                                                    | 5 × ) 日<br>小原題<br>二<br>次期用現文法号級介<br>上将四片 | N35序    |       |                                        |                |             |  |
|----------------------------------------------------------------------------------------------------|------------------------------------------|---------|-------|----------------------------------------|----------------|-------------|--|
| * 初題 (1966)<br>关键词 (1966)<br>多天暗词:<br>清夏 (1966)<br>面片 西 语。<br>文堂来源 (1966)                                                                                                    | N原題<br>(2)規則第235号線并<br>)原要<br>上(9)回片     | ● 上传    |       |                                        |                |             |  |
| 关键词 (1996)<br>多天登记<br>· · · · · · · · · · · · · · · · · · ·                                                                                                     | 人共銀河<br>2周期成文選号稿件<br>1周期<br>上の照片         | ● 上传    |       |                                        |                |             |  |
| #天御城<br>接顧<br>開始<br>図片<br>回<br>清<br>間<br>読<br>次<br>間<br>続<br>、<br>1966/<br>1966/ | 2周用與又這每14/1<br>消費<br>上位間片                | ▲ 上传    |       |                                        |                |             |  |
| 图片 四 流<br>文質未源 演会                                                                                                    | 上传图片                                     | ●上传     |       |                                        |                |             |  |
| 图片 四 请<br>文章来源 读输》                                                                                                    | 上传图片                                     | ● 上传    |       |                                        |                |             |  |
| 文章来源 请输入                                                                                                    |                                          |         |       |                                        |                |             |  |
|                                                                                                    | 文章来源                                     |         |       |                                        |                |             |  |
| 作者 诗输                                                                                                    | 人作者                                      |         |       |                                        |                |             |  |
| 提交审核 否                                                                                                    | 是                                        |         |       |                                        |                |             |  |
| 文件编辑视图插入格式 工具 考                                                                                                    | 長格 帮助<br>★ → 160×                        | √ 6578年 | ~ = = | = = = =                                | )= := A        | × Ø × T 및 ( |  |
|                                                                                                    | * 1000                                   | EX/H    |       |                                        | ·- ·- <u>~</u> |             |  |
| ← 返回 创建文章           基本属性         文件                                                                                                    |                                          |         |       |                                        |                |             |  |
|                                                                                                    | * 分类                                     | 会员中心    | ~     | 会员风采                                   | ^              |             |  |
|                                                                                                    | *标题                                      | 请输入标题   |       | <ul> <li>会员之家</li> <li>会员风采</li> </ul> | >              |             |  |
|                                                                                                    | 副标题                                      | 请输入副标题  |       |                                        |                | 暂无数据        |  |
|                                                                                                    | 关键词                                      | 请输入关键词  |       |                                        |                |             |  |

图: 文章编辑页面

发布后的会员动态,可在首页"会员风采"中展示,每年入选的示范工程 与典型案例将在首页"示范工程"、"典型案例"栏中进行宣传展示。详见下 图:

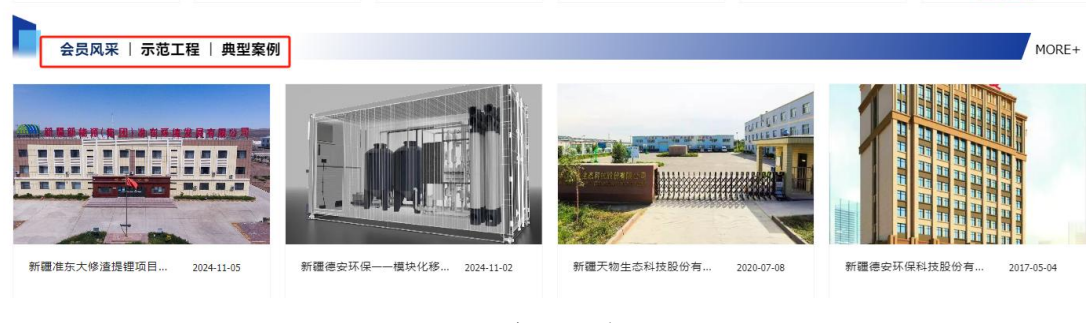

图: 会员风采

## 2、服务中心

#### 1) 环境公示发布

点击"环境公示发布"可发布环评、竣工验收、环境监测等信息公示。列 表页面可查看公示发表审核状态、根据条件筛选公示项目,同时可导出公示项 目数据。

| <b>俞</b> 首页 | ☲ 生态环境保护产业协会 站机 | 点管理系统 v2.12.5 |           |              |         | ◎ [] <sup>[</sup> ] ⊕ 茴 南湖 ~ |
|-------------|-----------------|---------------|-----------|--------------|---------|------------------------------|
| 口 文章管理 へ    | 公示列表站点公示的增删改查   |               |           |              |         | 首页 / 公示列表                    |
| 文章发布        | 审核状态: 请选择       | > 分类: 请选择 >   | 项目名称: 请输入 | 用户: 请输入      | 建设单位:   |                              |
| 品服务中心 个     | 环评单位: 请输入       | 开票单位: 请输入     | 经办人: 请输入  | 发布时间: 图 开始日期 | 至 结束日期  | 推获 清空                        |
| 环境公示发布      | 创建公示导出          |               |           |              |         |                              |
| 能力评价        | 分类              | 项目名称          | 环评单位 经办人  | 联系方式         | 状态 创建时间 | 发布时间 操作                      |
| 技能考核        |                 |               |           |              |         |                              |

#### 图: 公示列表页面

点击"创建公示",进入公示编辑页面,填写公示内容、公示单位基本信息,上传公示附件,带\*为必填项。未通过的公示,页面上方会有红字提示未通过原因。

| 印文章管理        | ^ | ← 返回   创建公示       | 首页 / 公示列表 / 创建公示 |   |
|--------------|---|-------------------|------------------|---|
| 文章发布         |   | 公元内容 公元期本信息 公元期件  |                  |   |
| <b>肥</b> 务中心 |   |                   |                  | L |
| 环境公示发布       |   | * 分类 请题程 >        |                  | L |
| 能力评价         |   | * <b>标题</b> 讲输入标题 |                  | L |
| 技能考核         |   | 副标题 谢给人副标题        |                  | L |
| 行业评比         |   |                   |                  | L |

图: 公示编辑页面

公示附件中"附件"上传文件为环评报告书、公参说明等网站公开的文件, "审核资料"上传文件为盖章公示委托书、支付凭证等文件。网站安装附件敏 感词筛选插件,上传附件内容中存在的敏感词则无法上传成功,请修改正确后 再提交,选择提交审核后,文章会进入待审核状态。

| 公示内容 | 公示基本信息 | 公示附件   |
|------|--------|--------|
|      | * 附件   | ▲ 选择文件 |
|      | * 审核资料 | ▲ 选择文件 |

图: 公示附件页面

|                                                                                                    | 首页           | 走进协会     | 会员中心     | 资讯中心   | 服务中心     | 查询中心 | 党建专栏 |      |                          |
|----------------------------------------------------------------------------------------------------|--------------|----------|----------|--------|----------|------|------|------|--------------------------|
| - and i                                                                                                    |              | 人中心      | ○ 网站前页 / | 公示信息   |          |      |      | 退出暨荣 | and the                  |
| Concerned The                                                                                                  | USE          | R CENTER | 公示内容     |        | <u> </u> |      |      |      | 10                       |
|                                                                                                    | 用户信息         |          | 附件       |        | (X)      | - 1  |      |      |                          |
|                                                                                                    | 会员管理         |          | * 审核资料   |        | $\smile$ | _    |      |      |                          |
|                                                                                                    | 公示信息         |          | 提交审核     | 当前附件包含 | 敏感词<十四五  | ī规划> |      |      |                          |
|                                                                                                    | 团体标准         |          |          | <》     | (试行) >   | - 1  |      |      | _                        |
|                                                                                                    | 专家库          |          |          |        | 现中关权     |      |      |      | *                        |
|                                                                                                    | 培训报名记录       |          |          |        |          |      |      |      |                          |
|                                                                                                    | 联系我们         |          |          |        |          |      |      |      |                          |
|                                                                                                    | CONTACT US   |          |          |        |          |      |      |      |                          |
|                                                                                                    | 电话:          |          |          |        |          |      |      |      |                          |
| and the second second second second                                                                            | 0991-4165463 |          |          |        |          |      |      |      |                          |
| the second second second second second second second second second second second second second second second s | 0991-4165461 |          |          |        |          |      |      |      |                          |
|                                                                                                    | 0771 4103400 |          |          |        |          |      |      |      |                          |
|                                                                                                    | 85 RA :      |          |          |        |          |      |      |      |                          |
|                                                                                                    | XEEPIA@163.0 | OM       |          |        |          |      |      |      | the second second second |

## 图: 附件敏感词提示

## 2) 能力评价

点击"能力评价"可申报污染治理设施运维、污染治理工程总承包等服务 能力评价。列表页面可查看申报状态,筛选申报数据、导出能力评级申报明细。

| 印 文章管理 | ^ | 能力评价列表   | 表 站点能力评价的增删。          | 文查         |              |             |           |     |                     |       |                     |      | 首  | 页 / 能力评价列表 |
|--------|---|----------|-----------------------|------------|--------------|-------------|-----------|-----|---------------------|-------|---------------------|------|----|------------|
| 文章发布   |   | 2024-10- | -23 12:46:33 污染治理设施运  | 行服务能力评价未通过 | [! ! 拒绝原因: 按 | 照不符合项整改     |           |     |                     |       |                     |      |    | ×          |
| 品 服务中心 | ~ | 申请单位:    | 游输入                   | 申请级别       | 请选择申请级别      | ✓ E         | 申请项目 请选择申 | 诸项目 | > 审核类型 请选择审         | 核类型   | > 审核状态: 请选择         |      | Y  |            |
| 环境公示发布 |   | 创建时间:    | ④ 开始日期                | 至 结束日      | 8            | 拨素 清空       |           |     |                     |       |                     |      |    |            |
| 能力评价   |   | 新增       | <del>导出</del><br>申请级别 | 审核类型       | 联系人          | 联系方式        | 发布者       | 状态  | 审核时间                | 审核人员  | 创建时间                | 合同   | 支  | 操作         |
| 技能考核   |   |          | 3                     | 初次评价       | 李四           | 15648946245 | 南湖        | 待整改 | 2024-10-23 12:46:33 | 超级管理员 | 2024-10-23 12:32:44 | 查看合同 | 支付 | 编辑 查看      |
| 行业评比   |   |          |                       |            |              |             |           |     |                     |       |                     |      |    | 上传整改文件     |

## 图:能力评价列表页面

点击"新增"进入编辑页,填写企业基本情况、通讯方式,上传附件证明 材料,带\*为必填项。审核状态若是未通过,页面上方会有红字未通过原因,根 据提示进行修改。

| 文章发布   |   | 基本情况通道 | R方式 附件    |         |
|--------|---|--------|-----------|---------|
| 品 服务中心 | ^ |        | NULL NULL |         |
| 环境公示发布 |   |        | *联系人      | 请输入姓名   |
|        |   |        | *联系方式     | 请输入联系方式 |
| 技能考核   |   |        | * 邮箱      | 请输入邮箱   |
| 行业评比   |   |        |           |         |
| 名录登记   |   |        | 传真        | 请输入传真   |
| 团体标准   |   |        | 邮政编码      | 请输入邮政编码 |
| 专家库    |   |        |           |         |

#### 图:能力评价申报页面

### 3) 技能考核

点击"技能考核"可申报社会化环境检测机构技术人员技能考核等,列表 页面可查看申报状态,筛选申报数据、导出技能考核申报明细。

| 章发布    | 申请单位: 请输入                 | 项目名称: 请输        | 入考核类别    | 1): 请输入 | 申请项目 请选择中 | 请项目 🗸 🗸     | 审核状态: | 请选择 |    |
|--------|---------------------------|-----------------|----------|---------|-----------|-------------|-------|-----|----|
| 服务中心 へ | 计量认证证书编号: 请输入             | 创建时间:           | © 开始日期 至 | 结束日期    | 清空        |             |       |     |    |
| 境公示发布  | 新聞 导出                     |                 |          |         |           |             |       |     |    |
| 的评价    | 申请项目                      | 认证证书编<br>号 考核类别 | 项目名称     | 技能考核单位  | 联系人       | 联系方式        | 发布者   | 状态  | 操作 |
| 支能考核   | 社会化环境监测<br>机构技术人员技<br>能考核 | 1221223         |          | 平夕夕     | 李四        | 15487945797 | 南湖    | 查验中 | 至著 |
| 业评比    |                           | 1023            |          | 平夕夕     | 123       | 14545454244 | 南湖    | 已付款 | 宣晋 |
| 禄登记    |                           | 111             |          | 平夕夕     | 111       | 111         | 南湖    | 未完成 | 查看 |

#### 图: 技能考核列表页面

点击"新增"进入编辑页,填写企业基本情况,上传附件证明材料,带\*为 必填项。附件可下载申报项目相关模版进行填写,并按照要求上传。审核状态 若未通过,页面上方会有红字未通过原因。

|          |                                                                                                    | ~        |
|----------|----------------------------------------------------------------------------------------------------|----------|
| 印 文章管理   | ← 返回 1 创建技能考核 首页 / 技能考核列表 / 创建技能考核                                                                                                    | м<br>(2) |
| 文章发布     |                                                                                                    | -        |
| 品 服务中心   |                                                                                                    |          |
| 环境公示发布   | * 申请项目                                                                                                    |          |
| 能力评价     | <br>* 计量认证证书编号                                                                                                    |          |
| 技能考核     | <b>李枝迷别</b> 读纸入考虑类别                                                                                                    |          |
| 行业评比     | 编入以下表明(可以旗写多个):(1)水(含大气喷水)和废水、仅环境空气和废气、(3)土壤、顶积物、(6)焦虑物、(5)煤度、(6)物水(7) 海军迈积物、(8)生物、46生物体凝聚,(10)机造车排放完积物、(13)腐冲空<br>气、(14)电磁辐射、(15)电集辐射、(16)宽为集场接移材料中有害物质(17) 油气回收(16)质量管理、(19)生态环境显频监测与评价、(20)综合数质分析与评价、(21)应急监测、(22)水质自动监测、(24)类低 |          |
| 名录登记     | 項目名称 读统入项目名称                                                                                                    |          |
| FR/MHZ-W |                                                                                                    |          |

#### 图:申报技能考核页面

#### 4) 行业评比

点击"行业评比"可申报优秀环评机构、优秀环境影响报告书及优秀环评 工程师等,列表页面可查看申报状态,导出行业评比项目申报明细。

| 新聞 事出         新聞 事出         市前単位         联系方式         发布者         状态         庫板財向         庫積           项目名称         申請美別         申請単位         联系方式         发布者         状态         庫板財向         庫積                                                                                                    | 服务中心へ | 审核状态: 请选择 | ✓ 创建时间: ③                  | 开始日期 至 结束日 | 接素  | 清空                   |     |     |      |       |
|----------------------------------------------------------------------------------------------------|-------|-----------|----------------------------|------------|-----|----------------------|-----|-----|------|-------|
| 页目名称         申请类别         申请单位         联系人         联系方式         发布者         状态         审核助问         审核           评价         /***         /***         /***         /***         /***         /***         /***         /***         /***         /***         /***         /***         /***         /***         /***         /***         /***         /***         /***         /***         /***         /***         /***         /***         /***         /***         /***         /***         /***         /***         /***         /***         /***         /***         /***         /***         /***         /***         /***         /***         /***         /***         /***         /***         /***         /***         /***         /***         /***         /***         /***         /***         /***         /***         /***         /***         /***         /***         /***         /***         /***         /***         /***         /***         /***         /***         /***         /***         /***         /***         /***         /***         /***         /***         /***         /***         /***         /***         /***         /***         /***         /*** | 铊公示发布 | 新増 导出     |                            |            |     |                      |     |     | 1    |       |
|                                                                                                    | NEW   | 项目名称      | 申请类别                       | 申请单位       | 联系人 | 联系方式                 | 发布者 | 状态  | 审核时间 | 审社 操作 |
| 1111111 100591711143、AMBRANDELETD 平夕夕 王莎莎 00005012641 南湖 朱華能<br>及位所环岸卫星师 平夕夕 王莎莎 4,00m                                                                                                    | 11461 | 111111    | 优秀环评机构、环境影响报告=<br>及优秀环评工程师 | ド平夕夕       | 王莎莎 | 862690152@q<br>q.com | 南湖  | 未审核 |      | 查看,   |

### 图: 行业评比列表

点击"新增"进入编辑页,分别填写申报基本情况,上传附件证明材料等,

带\*为必填项。附件可下载申报项目相关模版进行填写,并按照要求上传。

|         | ← 返回 创建行业评比 | 首页 / <b>行业评比列表</b> / 创建行业评比 | 6 |
|---------|-------------|-----------------------------|---|
| 品服务中心 个 | 行业评比内容 文件   |                             | þ |
| 环境公示发布  |             |                             | L |
| 能力评价    | * 申请项目      |                             | L |
| 技能考核    | *所属行业       | 转输入所属行业                     | L |
| 行业评比    | * 项目名称      | <b>制编入项目名称</b>              | L |
| 名录登记    |             |                             | L |
| 团体标准    | * 法定代表人及职务  | 输入法定代表人及职务                  | L |

#### 图:行业评比申报页面

#### 5) 名录登记

点击"名录登记"可申报环境监理、社会化环境监测机构等名录登记。列 表页面可查看申报状态,筛选申报数据、导出技能考核申报明细。

|               | 口水豆儿71水 30而有米豆以2月朝风息 |              |                             |       |             |     |       |        |       | 2 |
|---------------|----------------------|--------------|-----------------------------|-------|-------------|-----|-------|--------|-------|---|
| 文章发布          | 申请单位: 请输入            | 申请项目 请选择申请项目 | <ul> <li>送別: 请输入</li> </ul> | 所属行业: | 谐输入         |     | 审核状态: | 清选择ーーン |       |   |
| 品 服务中心        | ◇ 创建时间: ◎ 开始日期 至     | 结束日期         | 数 清空                        |       |             |     |       |        |       |   |
| 环境公示发布        | 新聞导出                 |              |                             |       |             |     |       |        |       |   |
| <b>他上河</b> (人 | 所属行业                 | 关别           | 申报单位                        | 联系人   | 联系方式        | 发布者 | 状态    | 审核时间   | 操作    |   |
| HEJJHTDI      | 监理                   | 环境监理机构       | 平夕夕                         | 1023  | 15897456121 | 南湖  | 未审核   |        | 查看 编辑 |   |
| 技能考核          |                      |              |                             |       |             |     |       |        |       |   |
| 行业评比          |                      |              |                             |       |             |     |       |        |       |   |
| 名录登记          |                      |              |                             |       |             |     |       |        |       |   |

#### 图: 名录登记页面

点击"新增"进入编辑页,根据申报项目填写名录登记内容,上传附件证明材料等,带\*为必填项。附件可下载申报项目相关模版进行填写,并按照要求上传。

| 铝服务中心 ^ | 名录登记内容 文件                       |
|---------|---------------------------------|
| 环境公示发布  |                                 |
| 能力评价    | * 申请项目                          |
| 技能考核    | * <b>所属行业</b>                   |
| 行业评比    | • 登记关闭 请临入关闭                    |
| 名录登记    | 环境监理机构、污染物监控设施运行维护机构、社会化环境监测机构。 |
| 团体标准    | * 法定代表人及职务                      |
| 专家库     |                                 |

## 6)团体标准

点击"团体标准"可进行团体标准立项,列表页面可查看申报状态,导出 团体标准申报明细。

#### 图:团体标准列表页面

| 环境公示发布    | 新増 | 9±   |      |      |       |     |                     |       |       |    |
|-----------|----|------|------|------|-------|-----|---------------------|-------|-------|----|
| AK + 17/A |    | 分类   | 项目名称 | 单位名称 | 提案单位  | 状态  | 审核时间                | 审核人员  |       | 操作 |
| HUTTL/SH  |    | 制订标准 | 1111 | 平夕夕  | 11111 | 已通过 | 2024-10-18 18:03:57 | 超级管理员 | 2024- | 查查 |
| 技能考核      |    |      |      |      |       |     |                     |       |       |    |
| 行业评比      |    |      |      |      |       |     |                     |       |       |    |
| 名录登记      |    |      |      |      |       |     |                     |       |       |    |
| 团体标准      |    |      |      |      |       |     |                     |       |       |    |
| 专家库       |    |      |      |      |       |     |                     |       |       |    |

点击"新增"进入编辑页,填写团体标准立项申请,上传附件证明材料, 带\*为必填项。附件需下载团体标准立项表模版进行填写,并按照要求盖章上传。

| 铝 服务中心 | ^ | 团体标准内容 文件 |                |
|--------|---|-----------|----------------|
| 环境公示发布 |   |           |                |
| 能力评价   |   | * 分类      | 请也得团体标曲分类      |
| 技能考核   |   | * 项目名称    | 调输入项目全称        |
| 行业评比   |   | * 单位名称    | 平夕夕            |
| 名录登记   |   |           |                |
| 团体标准   |   | * 提讓单位    | <b>崇谕入贤定单位</b> |

#### 7)专家库

点击"专家库"可申请加入专家库,列表页面可查看申报状态,导出专家 库申报明细。

| 专家库列表 | 站点专家库的增删改查 |       |     |    |       |                        |      |           |       |    |      |         |      | <b>首页</b> / 专家库列表 |
|-------|------------|-------|-----|----|-------|------------------------|------|-----------|-------|----|------|---------|------|-------------------|
| 工作单位: | 请输入        | 编号: 请 | 输入  |    | 分类 请选 | 择分类                    | ~    | 专家库名称     | : 请输入 |    |      | 姓名: 清输入 |      |                   |
| 取同子刀. | 用捆入        | 审核状态: | 请选择 | ~  | 创建时间: |                        | 开始日期 | 至         | 吉束日期  |    | 搜索   | 腔       |      |                   |
| 新增    | 导出         |       |     |    |       |                        |      |           |       |    |      |         |      |                   |
|       | 分类         | 专家库名称 | 编号  | 姓名 | 1     | 工作单位                   | 1    | 联系方式      | 性别    | 民族 | 最高学历 | 毕业院校    | 专业   | 操作                |
|       | 大气处理专家     | 1028  | 007 | 李三 |       | 123 <mark>1</mark> 333 | 18   | 979845611 | 女     | 汉  | 777  | 5555    | 4545 | 查看                |

#### 图: 专家库列表页面

点击"新增"进入编辑页,选择专家库分类,填写专家库申请表,上传附 件证明材料,带\*为必填项。附件需下载专家库推荐信息表模版进行填写,并按 照要求盖章上传。

| ← 返回 创建专家库 |                             | 首页 / 专家库列表 / 创建专家库 |
|------------|-----------------------------|--------------------|
| 专家库内容文件    |                             |                    |
| * 分类       | <ul> <li>第3法师 ()</li> </ul> |                    |
| * 专家库名称    | 3 消输入专家库名称                  |                    |
| * 工作单位     | 1 请输入工作单位                   |                    |
| * 姓名       | 游输入线名                       |                    |

图:专家库申请页面

#### 3、培训报名

进入"培训管理一培训报名",可查看协会发布的所有的培训通知,报名 有效期内的培训通知会有"报名"按钮,没有"报名"按钮的代表报名已截止。

| 突: | 调地译 |    | 17.121: |                           | <b>E</b> 363                            | そ日期   |    | 皮浆 滑空      |            |         |
|----|-----|----|---------|---------------------------|-----------------------------------------|-------|----|------------|------------|---------|
|    | #   | 排序 | 分类      | 标题                        | 图片                                      | 缴费金额  | 状态 | 起始日期       | 结束日期       | 操作      |
|    | 1   | 50 | 技能培训    | 关于举办2022年碳排放管理业务技能培训班的预通知 | Anna Colora                             | 0.02  | 显示 | 2024-04-29 | 2024-07-02 | 报名 查看活动 |
|    | 2   | 50 | 技能培训    | 关于举办2022年碳排放管理业务技能培训班的预通知 | - 69 <b>-</b>                           | 50.00 | 显示 | 2024-04-30 | 2024-05-08 | 查看活动页   |
|    | 3   | 50 | 技能培训    | 关于举办2022年碳排放管理业务技能培训班的预通知 | 6 1 1 1 1 1 1 1 1 1 1 1 1 1 1 1 1 1 1 1 | 50.00 | 显示 | 2024-04-03 | 2024-04-17 | 查看活动页   |

#### 图: 培训报名页面

点击"报名"后根据表格中内容填写报名信息。点击"新增人员"可以添加多个报名人员信息,附件可根据培训通知要求上传相关文件。如开具发票有其他要求,请在开票信息栏目备注。

| 报名信息     |                |      |      |         |       |
|----------|----------------|------|------|---------|-------|
| * 单位名称   | 验收机构           |      |      |         |       |
| * 联系人    | 111            |      |      |         |       |
| *联系方式    | 18690180876    |      |      |         |       |
| *邮箱:     | 1236456@qq.com |      |      |         |       |
| "证书邮寄地址: | 请输入证书邮寄地址      |      |      |         |       |
| 报名人数     | 诱输入姓名          |      |      |         |       |
| * 报名人员:  | 人员姓名           | 身份证号 | 联系方式 | 性别      | 操作    |
|          | 1              | 1    | 1111 | 請输入人员性别 | BH TO |

#### 图:培训报名信息填报

报名提交后,在"培训管理一报名审核"可查看培训报名记录、审核状态, 未通过审核的,会有相关未通过提示,并根据状态显示了解是否报名成功。

| ロ 文章管理 シン 「 | 关于举办2022年碳排放管理业务技能增 | 训明的预通知未通过!! 拒绝原因:不通过          |              |           |             |        |                   |       |      |      | ×  |
|-------------|---------------------|-------------------------------|--------------|-----------|-------------|--------|-------------------|-------|------|------|----|
| 品 服务中心 🗸 🗸  | 状态・法法院              | 并微々物。 建油                      | <u>姓名</u> 建5 | <u>a)</u> | 联系方式        | ;: 请输入 |                   | 培训名称: | 请输入  |      | 5  |
| 口 培训管理 人    | 报名时间: ③ 开始日期        | 至 结束日期 搜                      | 素            |           |             |        |                   |       |      |      |    |
| 培训服名        | 单位名称                | 培训名称                          | 会员等级         | 姓名        | 联系方式        | 报名人数   | 报名时间              |       | 审核时间 | 状态   | 操作 |
| 报名审核        | 验收机构                | 关于举办2022年碳排放管理业务技能<br>培训班的预通知 | 普通用户         | 111       | 18690180876 |        | 2024-10-18 16:32: | 11    |      | 报名成功 | 查看 |
| Α+ λ会申请管理 ∨ | 协会                  | 关于举办2022年碳排放管理业务技能<br>培训班的预通知 | 普通用户         | 张三        | 15648954568 |        | 2024-09-11 18:38: | 00    |      | 侍审核  | 查查 |
|             |                     | 冬                             | :培训          | 报名列表      | 表页面         |        |                   |       |      |      |    |

## 4、入会申请管理

进入"入会申请管理一会员申请列表"可查看会员申请及会员续约审核状态及记录。可在线预览上传附件、会费凭证文件。点击"查看"可看到详细申

## 请的入会信息。

| □ 培训管理    | ~ | 审核日期: |        | 开始日期 | 至       | 结束日期        | 所在地区:   | 请选择出发地   | ~   | <u>教</u> 育空         |      |      |        |         |            |
|-----------|---|-------|--------|------|---------|-------------|---------|----------|-----|---------------------|------|------|--------|---------|------------|
| A+ 入会申请管理 | ^ | 「「「」」 | 单位logo | 1    | 单位名称    | 经办人由沃       | 省份      | 城市       | 街道  | 由适时间                | 宙核状态 | 關格   | 支付赁证   | 宙核时间    | 操作         |
| 会员申请列表    |   |       |        |      | 7121417 | SLOT / Chin |         |          | THE | Conserver.          |      |      | XIIIAL | CICHNIM | JATP       |
| ♀ 招聘管理    | ~ |       | CCAA   |      | ¥99     | 4165487     | 新疆维吾尔目; | 台区 乌鲁木齐市 | 大山区 | 2024-10-28 17:53:32 | 待車核  | 查看附件 |        |         | <u>ē</u> ā |
|           |   |       | (ARA)  |      |         |             |         |          |     |                     |      | -    |        |         |            |

图:入会申请管理

会员每年缴纳会费时,可以点击前台"个人中心一会员管理一会员续约" 缴纳会费,以保证会员账号的正常使用。

| 个人中心        | 0 网站首页 / 会员管理 |     |     |            |            |            |     | 退出登录         |  |
|-------------|---------------|-----|-----|------------|------------|------------|-----|--------------|--|
| USER CENTER | 企业名称          | 省份  | 城市  | 申请时间       | 会员申请等<br>级 | 审核时间       | 状态  | 操作           |  |
| 用户信息        | 协会会员          | 北京市 | 市辖区 | 2024-10-29 | 团体会员       |            | 待审核 | 重新申请<br>查音详婧 |  |
| 会员管理公示信息    | 协会会员          | 北京市 | 市辖区 | 2024-10-29 | 团体会员       | 2024-10-29 | 已完成 | 查看详情<br>会员续约 |  |

## 图:前台会员管理页面

## 5、招聘管理

进入"招聘管理一招聘列表",可发布企业招聘信息。发布后状态为隐藏, 由协会平台审核后将在前台显示。可查看已填报的所有招聘岗位、审核状态等 信息。

| 资范围         | 请选择 イ     | 公司名称 请输入 | 职位名称 | 请输入     |      | 推荐: 请选择 |    | 工作性质 请送 | 择    |    |    |
|-------------|-----------|----------|------|---------|------|---------|----|---------|------|----|----|
| 制地点         | 请输入工作地点   | 学历       | 请选择  | 工作经验 请选 | 择    | ~ 技術    | 清空 |         |      |    |    |
| Mark Strift | 片 更新指序 删除 |          |      |         |      |         |    |         |      |    | _  |
|             | 职位名称      | 公司名称     | 联系人  | 联系电话    | 创建时间 | 工作地点    | 学历 | 审核时间    | 审核状态 | 状态 | 操作 |

#### 图:招聘列表页面

点击"创建招聘",进入招聘岗位填写页面,填入所有必填项,最后提 交审核。

| 基本信息 图片 |                                                        |
|---------|--------------------------------------------------------|
| * 职位名称  | 请输入职位名称                                                |
| * 薪资范围  | 请选择 ~                                                  |
| * 公司名称  | 请输入公司名称                                                |
| 岗位标签    | 请输入岗位标签 多个用 隔开<br>五胎一剑包吃包住                             |
| 公司标签    | 请输入公司标签 多个用I隔开<br>请输入公司标签 多个用I隔开。国企检测公司水处理/固废处理和生态环境治理 |
| * logo  | ■ 请上传logo 上传ogo                                        |
| * 工作性质  | 请选择 ~                                                  |
|         |                                                        |
|         |                                                        |
| 提交审     | 1核 否 👥 是                                               |
|         | 确认提交                                                   |

图:招聘信息填写页面

审核通过后的招聘信息将在网站首页"招聘信息"中展示,如下图所示

| 招聘信息                   |         |                   |    |                   | MORE+ |
|------------------------|---------|-------------------|----|-------------------|-------|
| 环评工程师 🖷                | 10K-15K | 编制技术人员 📼          | 面议 | 环评工程师 👳           | 面议    |
| 乌鲁木齐市水磨沟区 5年以上 本科及以上   |         | 阿克苏 2年 本科及以上      |    | 阿克苏 5年以上 本科及以上    |       |
| @ is to 新疆山水木源环保工程有限公司 |         | 环保料技 新疆豫城环保科技有限公司 |    | 环保科技 新疆豫城环保科技有限公司 |       |
|                        |         | 图: 招聘信息前台展示       | -  |                   |       |

## 四、专家库证书等电子化证书下载、查询

协会电子证书管理系统平台来可分发电子证书,目前已上传水生态环境保护、大气污染防治、生态环境损害鉴定等 10 余专家库电子证书。

网站前台首页点击"查询中心-证书查询",进入证书查询系统。

| 学习贯             | 彻骨的-                                                |                        |                                           |                |
|-----------------|-----------------------------------------------------|------------------------|-------------------------------------------|----------------|
| 学习贯             | 彻骨的-                                                | ∼u⊫⇒.                  |                                           |                |
| 学习贯             | 彻骨的-                                                | 🛤                      |                                           |                |
|                 |                                                     | -丁油二                   | 中全会精                                      | 神              |
| ++ 重要通知: 关于开展   | (2025年度第一批自治区污染治理设施运行                               | ,环境亏染治理工程总承包,环境亏 染筋治工作 | 程专项设计服务能力评价的通知                            |                |
| 吾尔自治区生态环境保护产业协会 | 俞 前页 🗍 通知公告                                         | 常 常见问题                 | ☰ 手机 ——────────────────────────────────── | 适.0991-4165463 |
|                 |                                                     |                        |                                           |                |
|                 |                                                     |                        |                                           |                |
|                 | 电子证书                                                | 在线查询系                  | 统                                         |                |
|                 |                                                     |                        |                                           |                |
| 您的证书信息          |                                                     |                        | 证书查询有问题?                                  |                |
|                 | • BERNU: XIII<br>BCGARLERHAPPANA<br>BCGARLERHAPPANA |                        |                                           |                |

图:证书查询页面

通过输入姓名或电子证书编号查询本人所有证书。如下图:

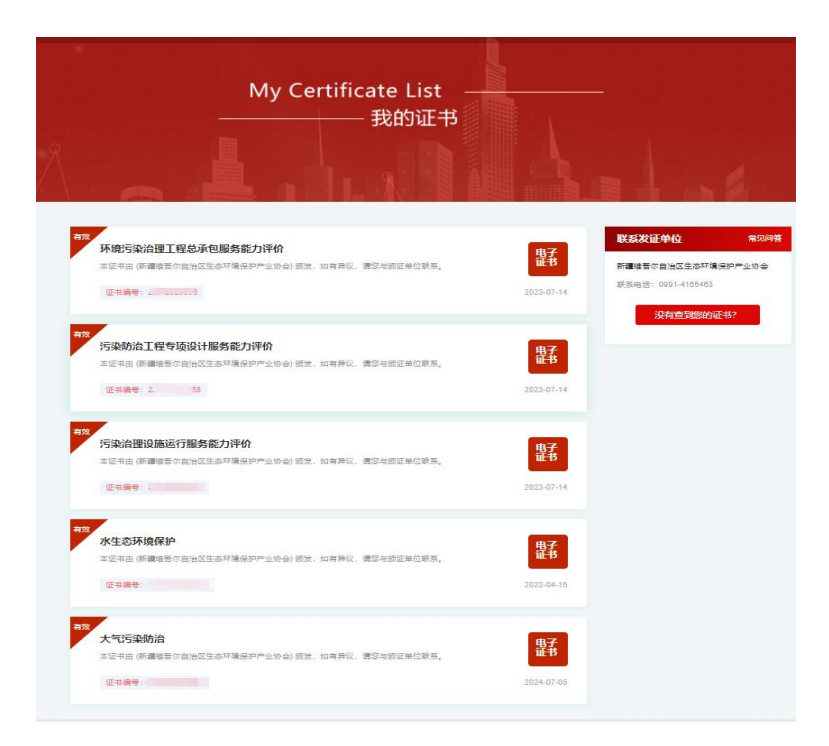

点击证书名称,即可预览、下载、打印证书,如下图:

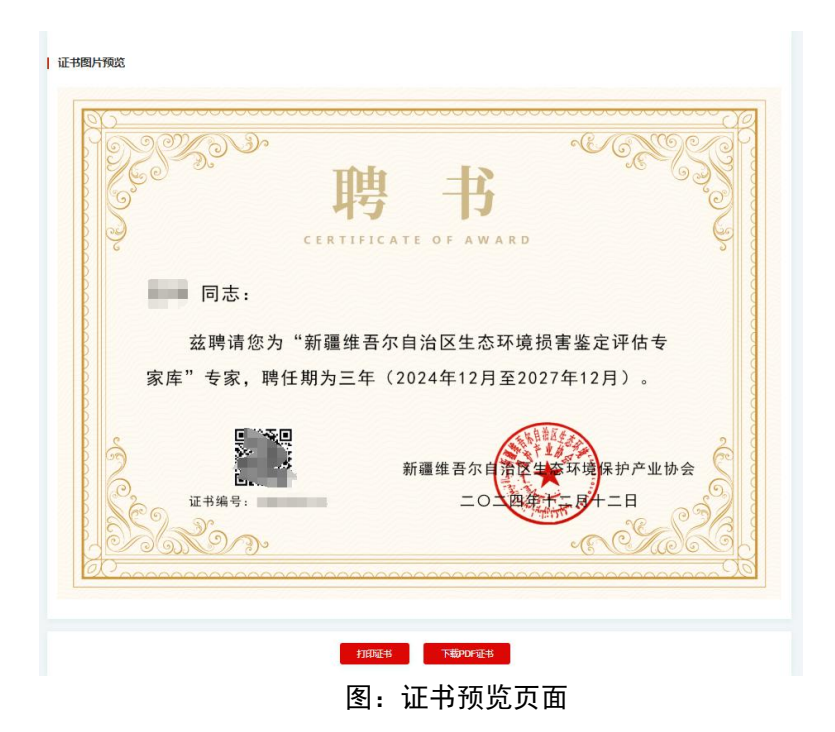

后续,协会将逐步完善人员培训、会员单位证书、技能考核、能力评价电 子证书的签发,可以通过扫描二维码或在线查询快速核验真伪,显著提升效率。

## 五、会员单位宣传展示区模块

为了进一步发挥协会平台资源优势,助力会员单位提升企业形象、推广核 心技术、产品,协会网站首页显著位置开放专属宣传展示区,支持图文展示及 外链跳转功能,直观传递企业信息,有此意向合作的单位可与秘书处联系。

宣传展示区如下图所示:

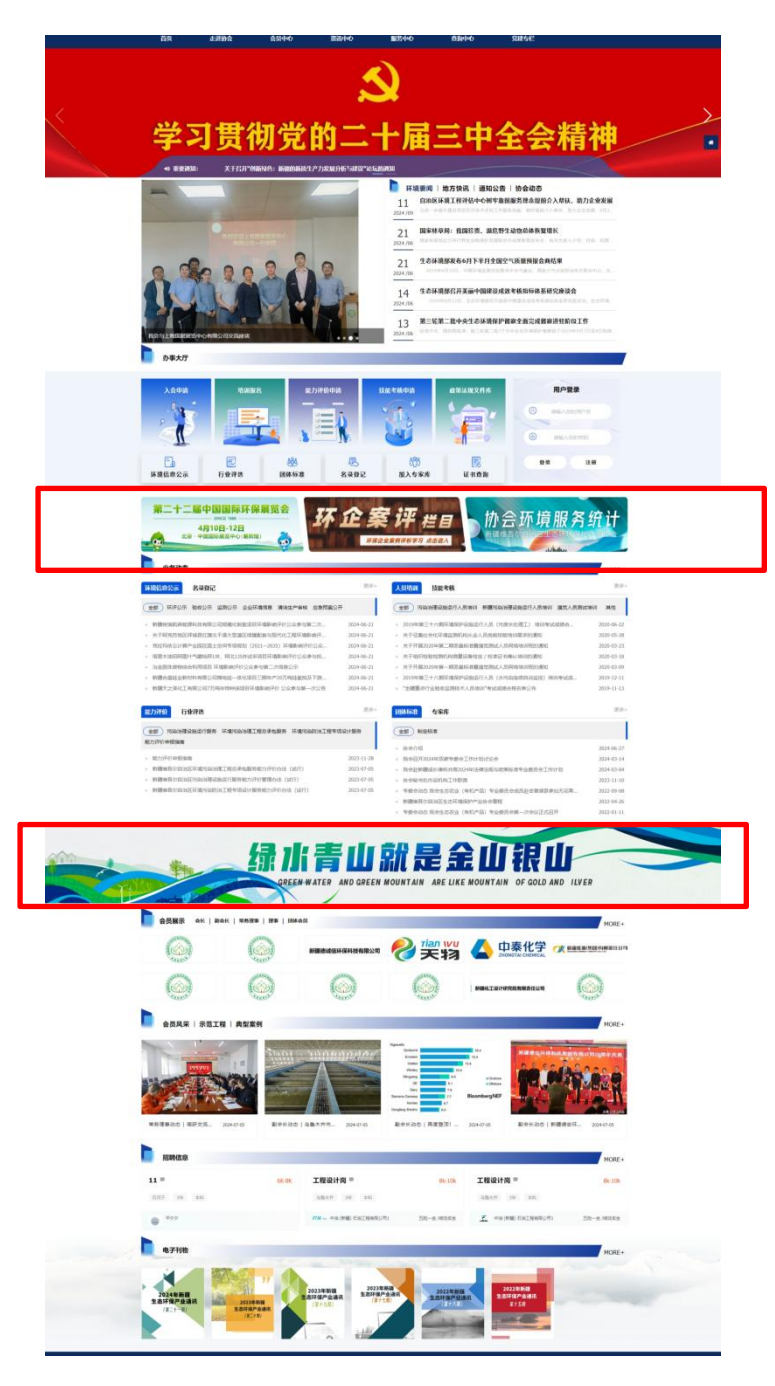

图: 网站首页宣传区示例图